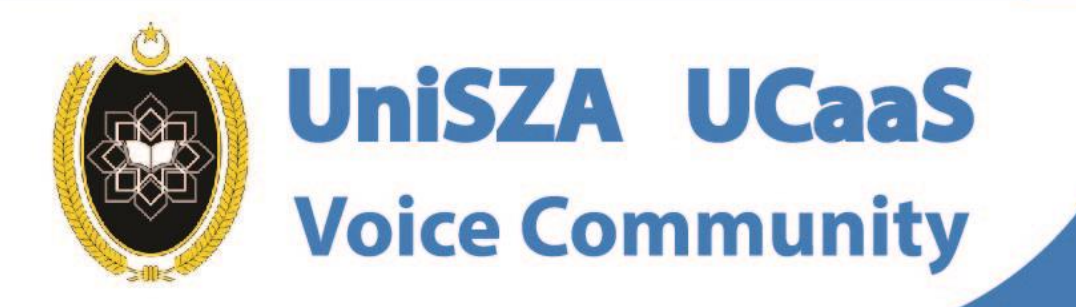

Ó

## OFFICE LINE IS NOW WITHIN YOUR FINGERTIPS

User Guide for Android Topic : How To Add To Contact

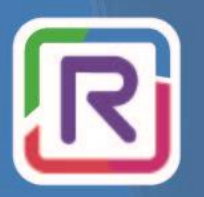

**UniSZA Communication Transformation** 

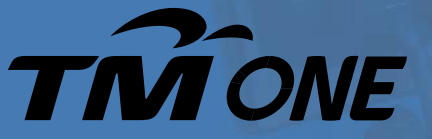

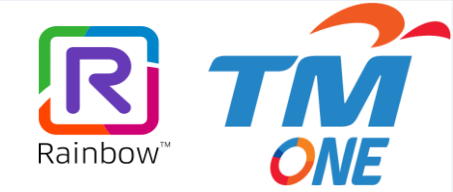

## Topic : How To Add To Contact

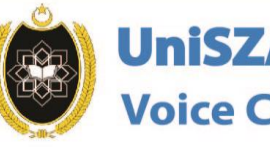

 $\odot$ 

6

UniSZA UCaaS Voice Community

OFFICE LINE

**IS NOW WITHIN** 

YOUR FINGERTIPS

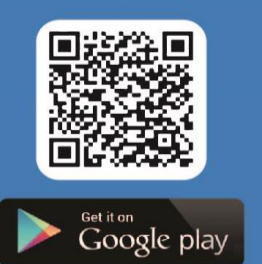

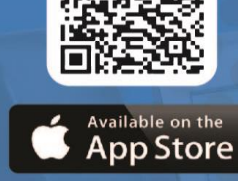

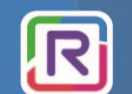

**UniSZA Communication Transformation** 

Coming Soon!

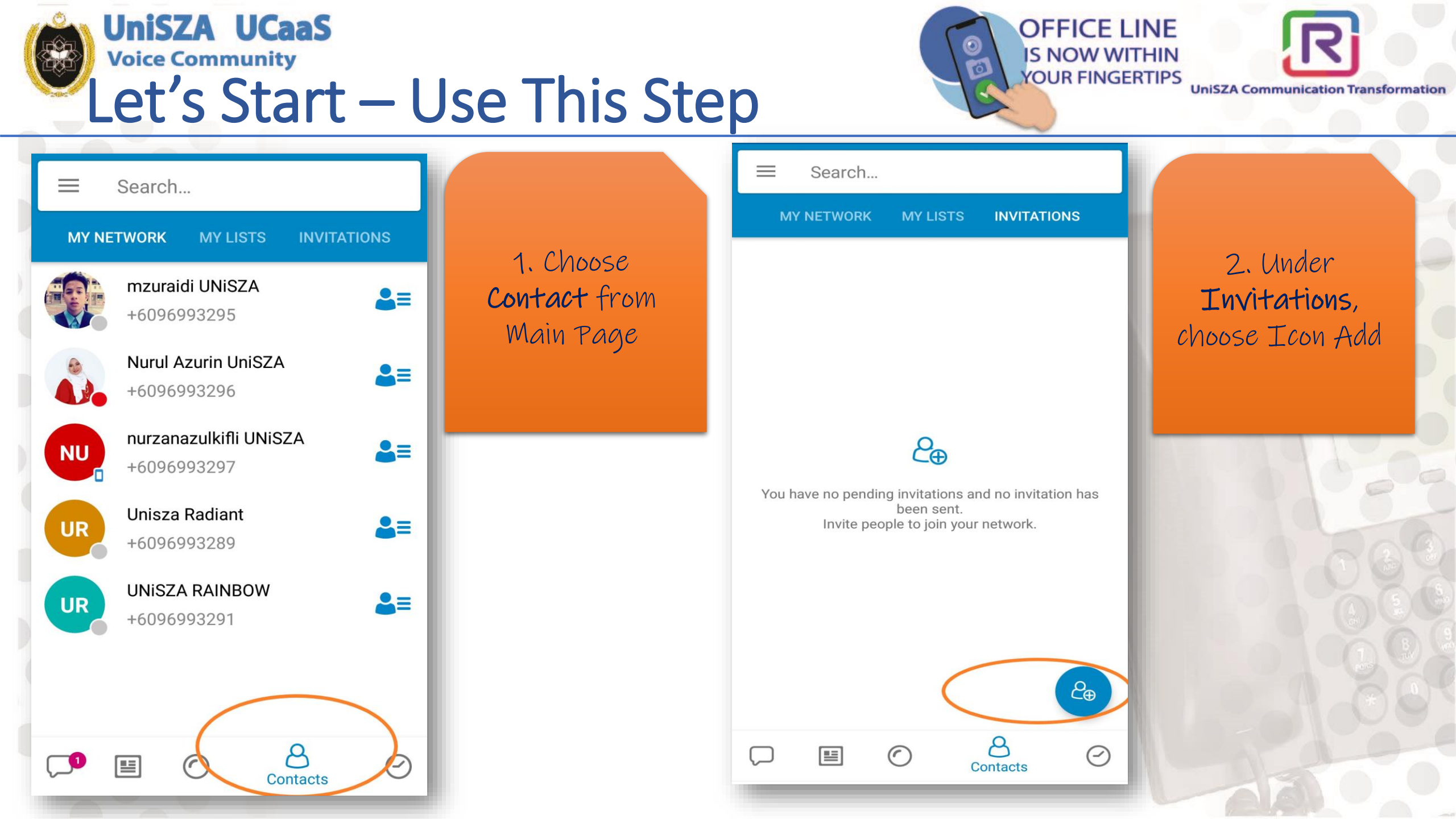

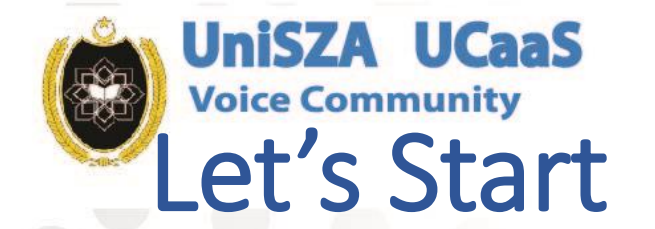

MY LISTS

Search...

**MY NETWORK** 

\_

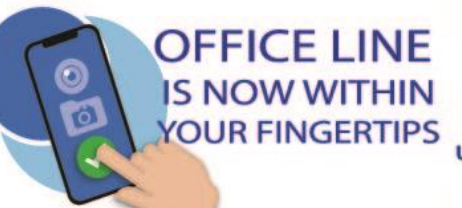

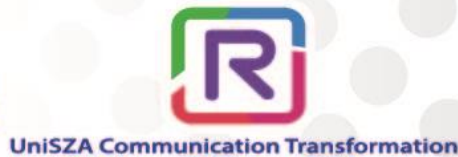

er INVITE

list.

3. Choose invite by email or phone number Note: If you choose 2⊕ to invite all You have no pending invitations and no invitation has contacts or one been sent. Invite peol Invite one of your contacts of your contact, **B** system will Invite all of your contacts send a SMS to R Invite by email or phone number them. × 8  $\bigcirc$ Contacts

INVITATIONS

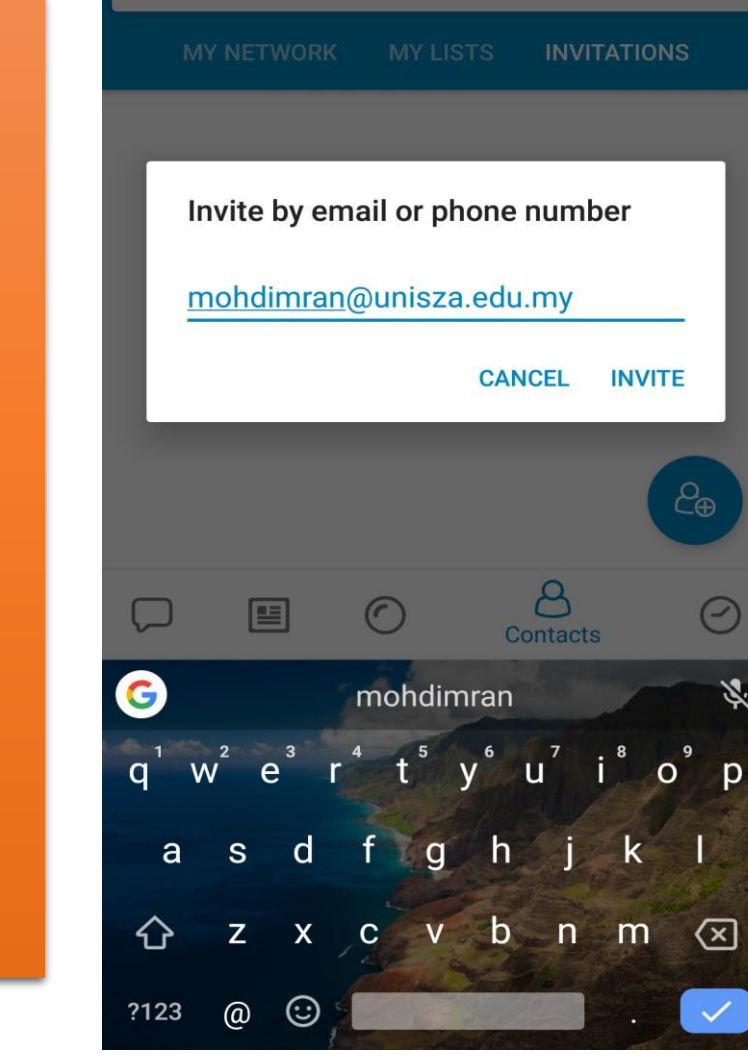

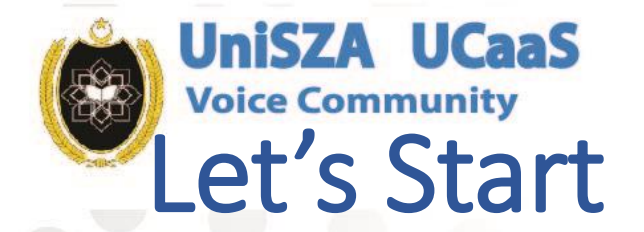

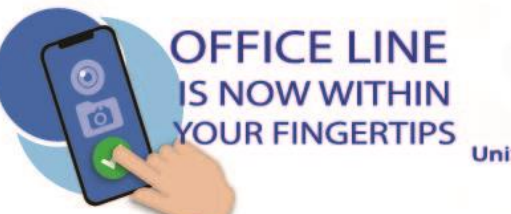

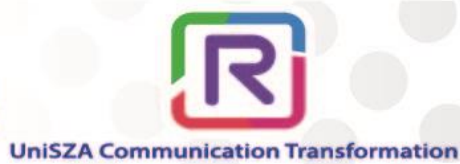

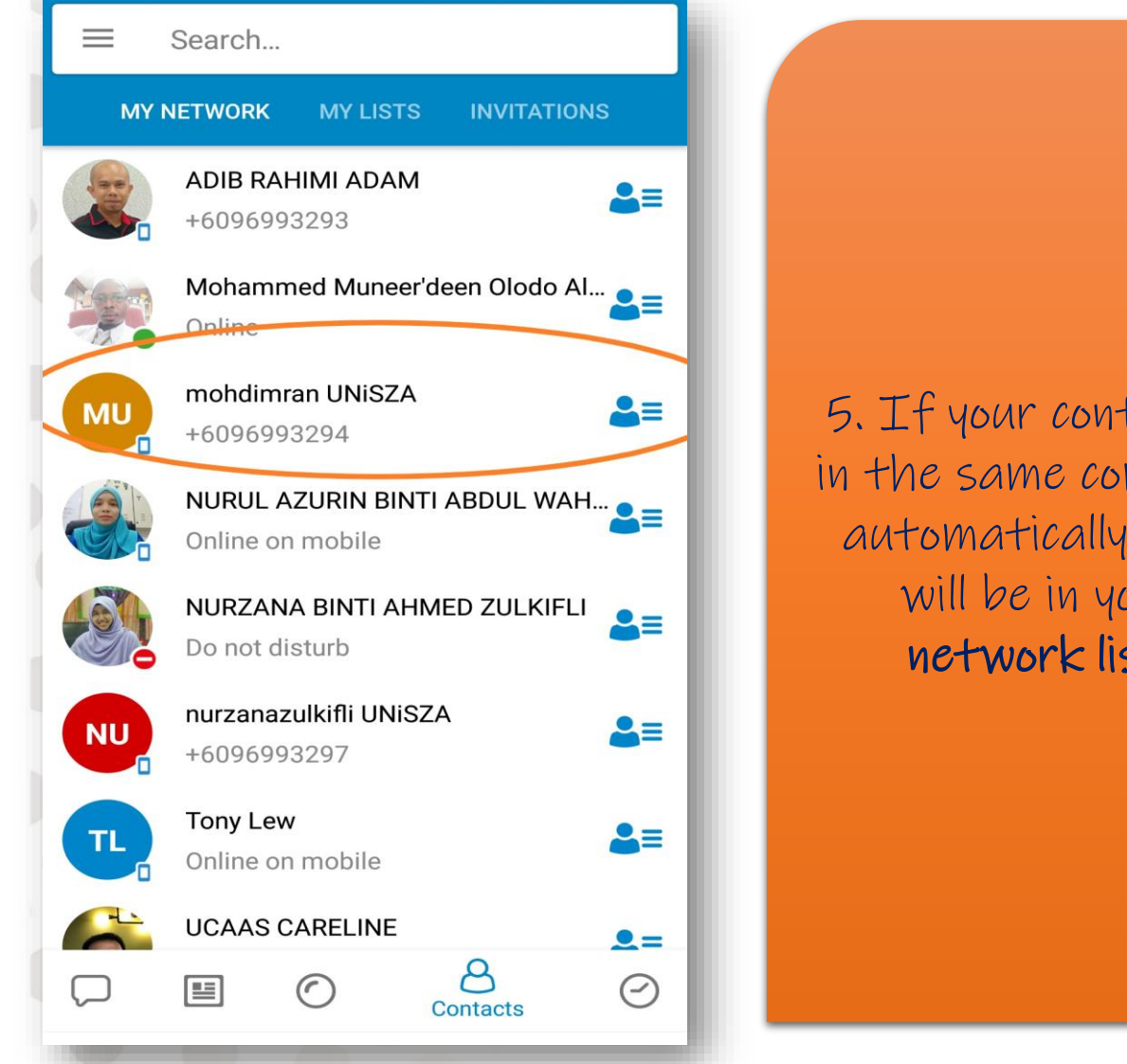

5. If your contact is in the same company. automatically they will be in your network list.

There are other ways to add your contact.

Turn to next page

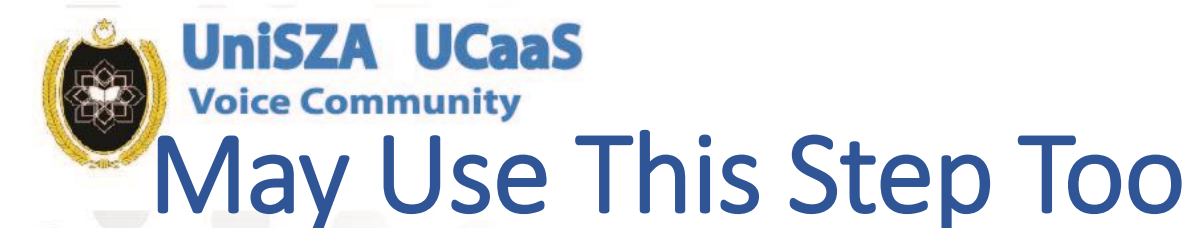

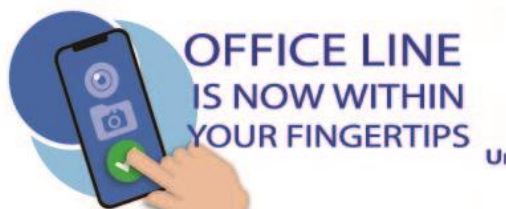

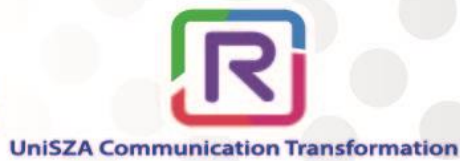

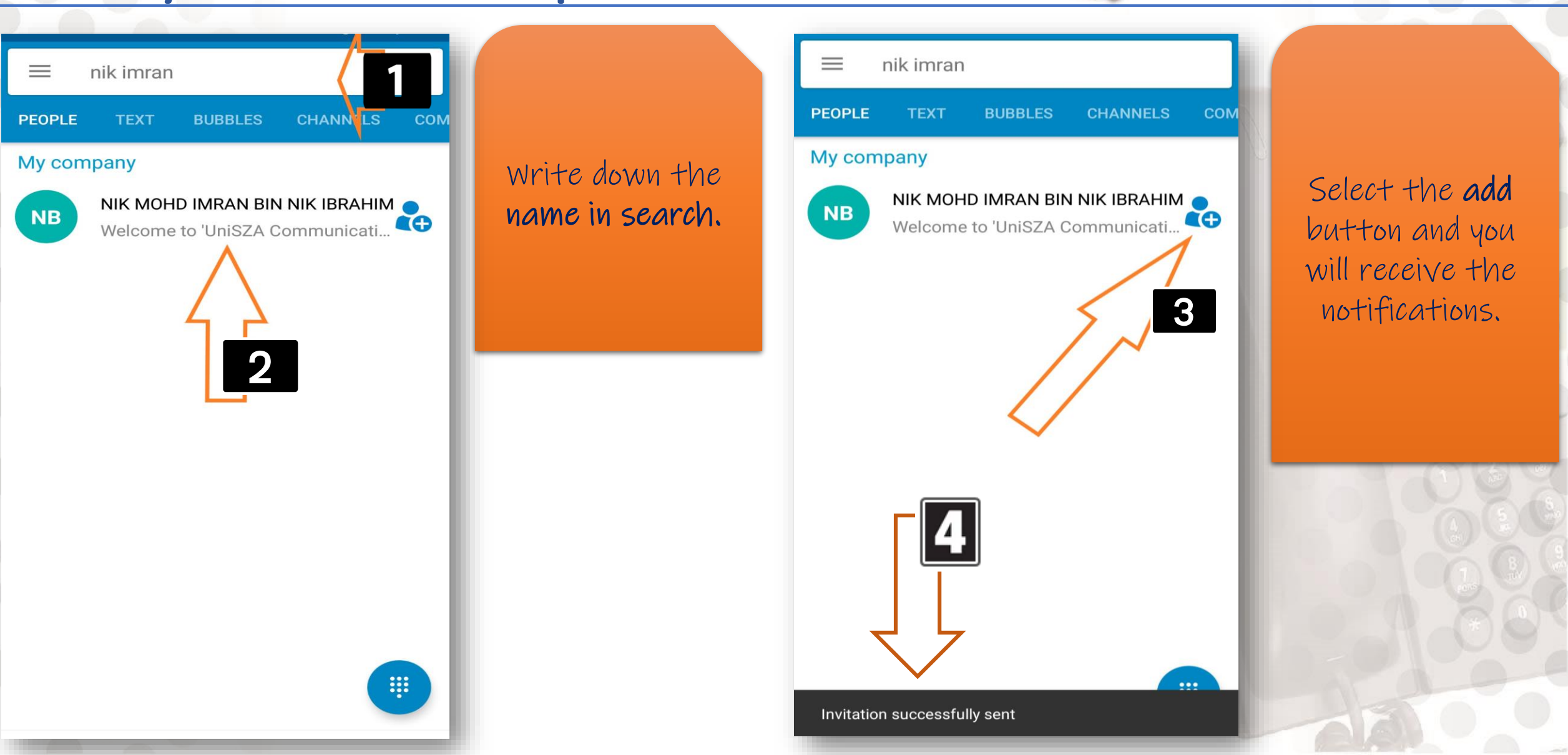

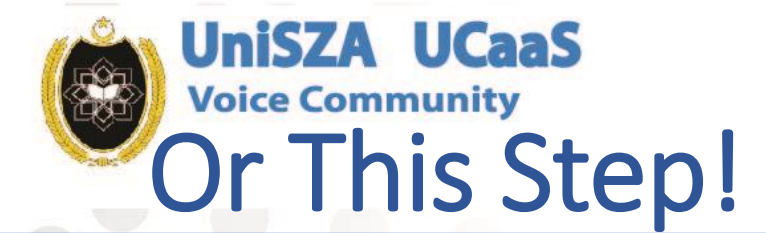

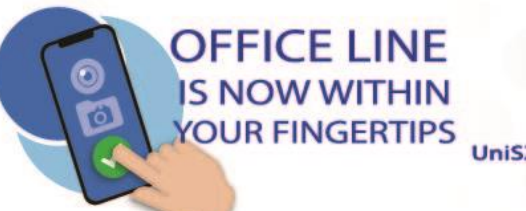

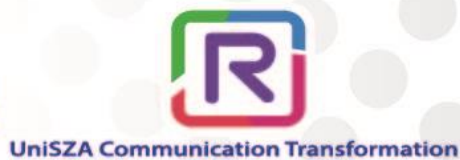

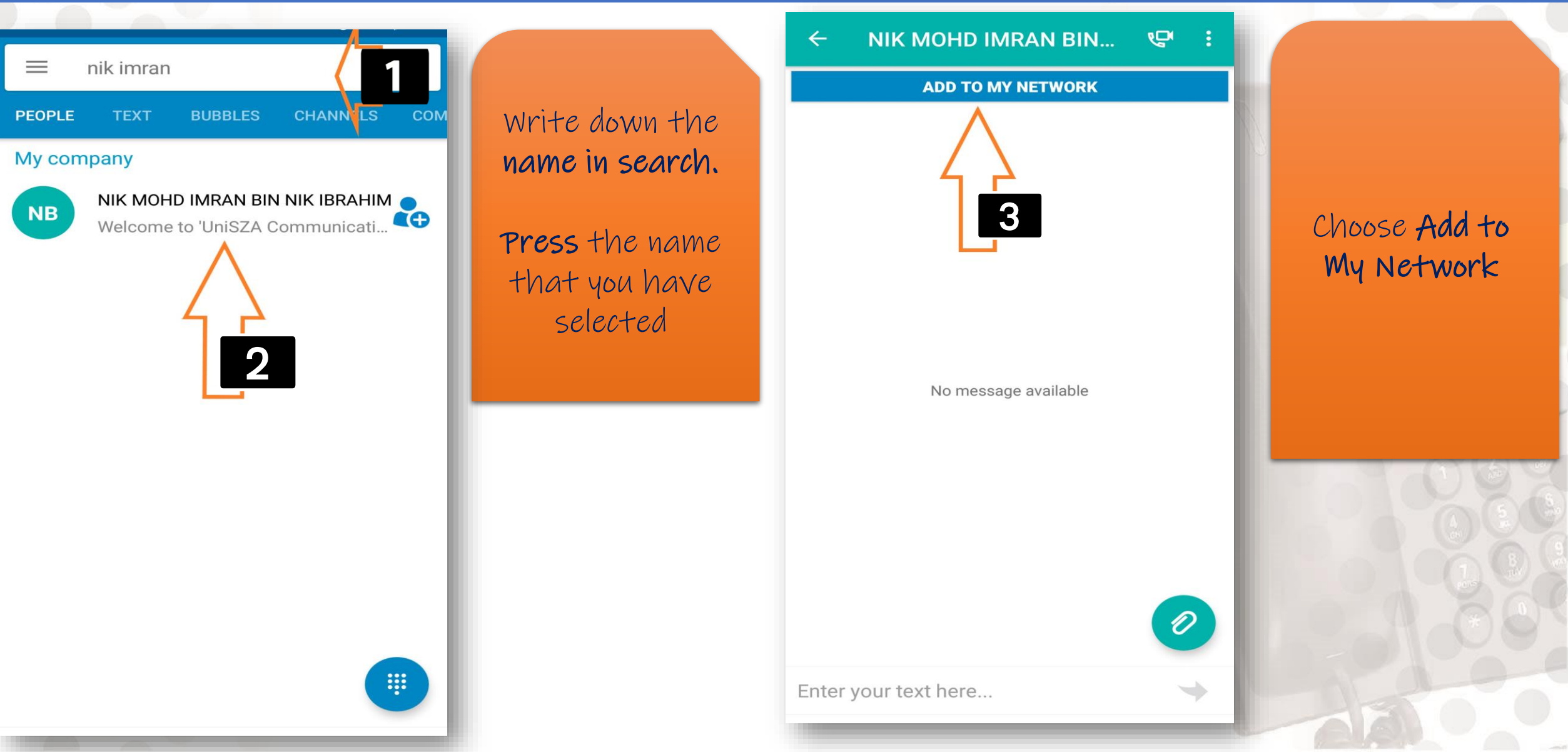

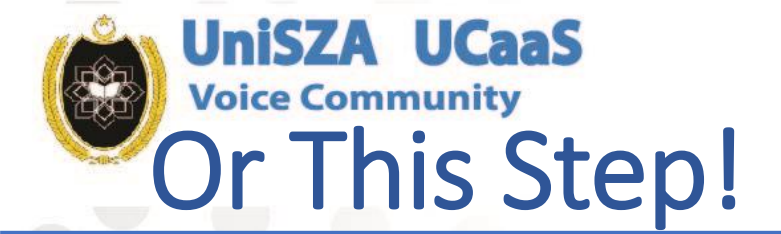

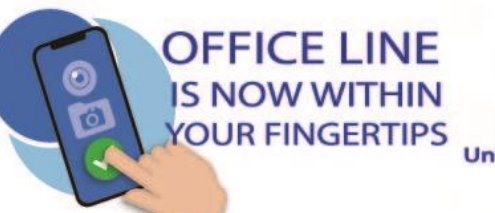

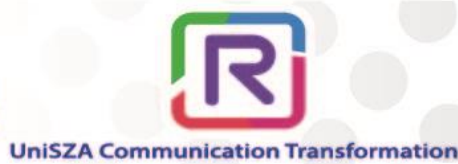

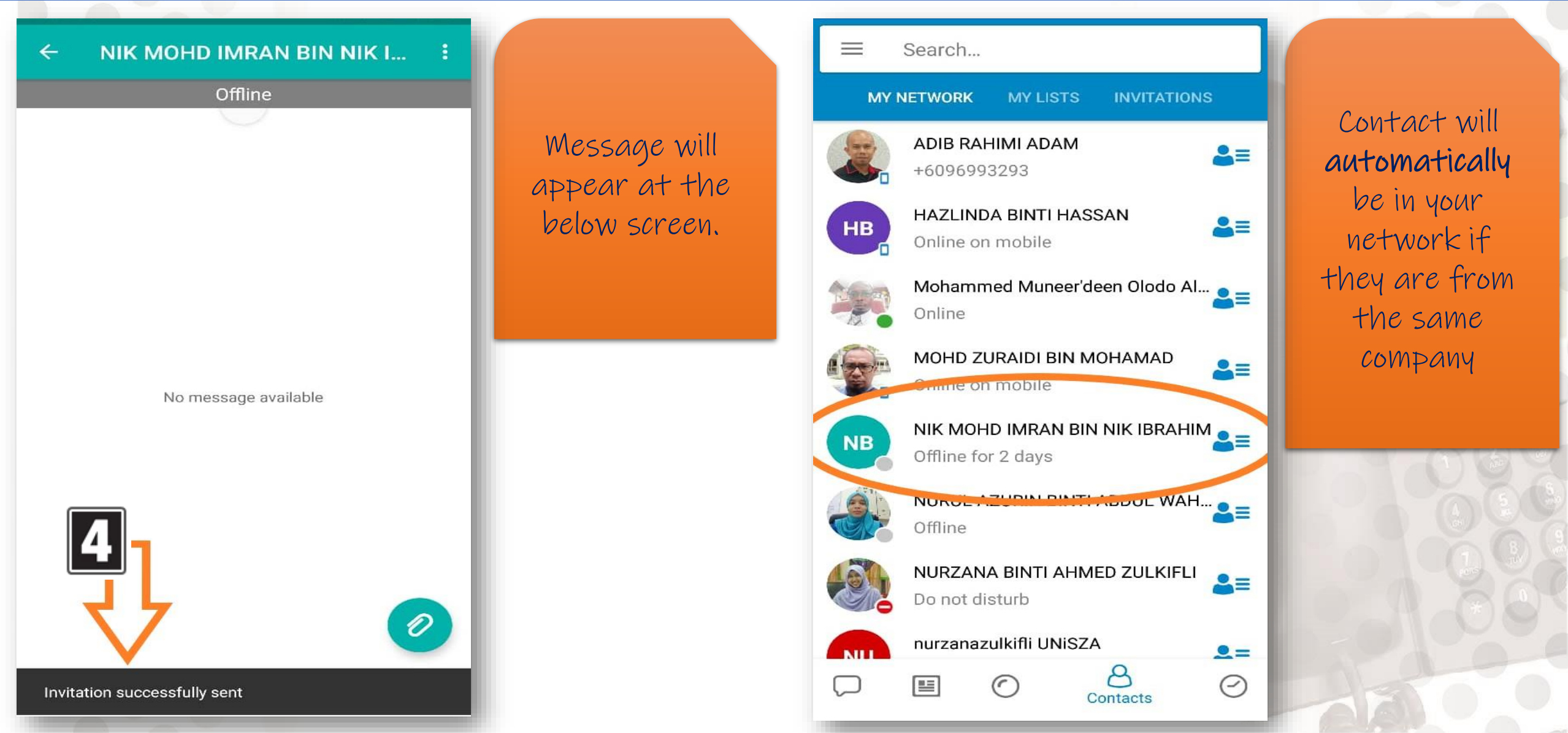

## Wait for Next Topic

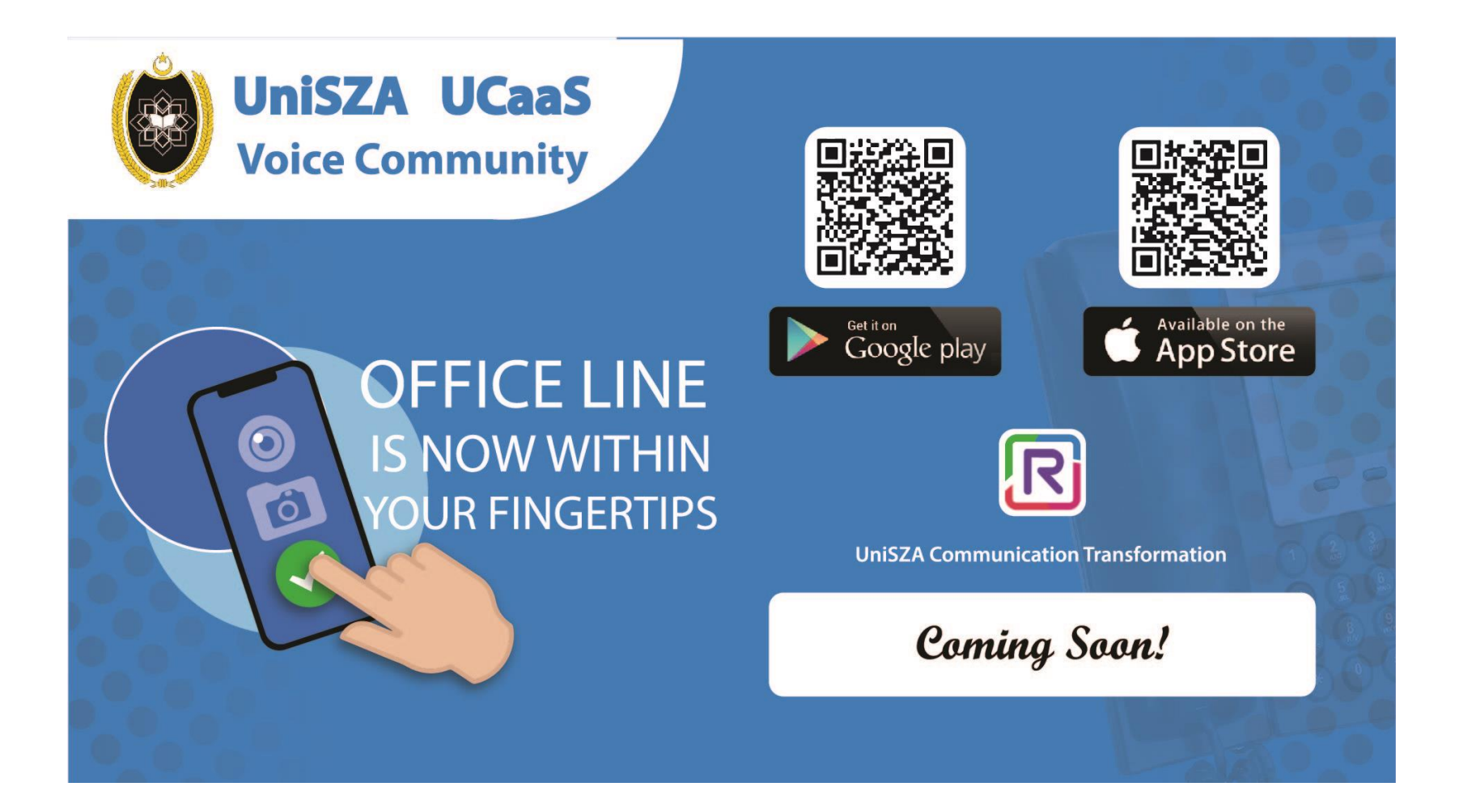

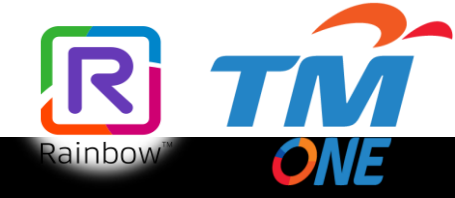